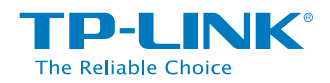

È possibile usare questo metodo solo se il vostro Router o Access Point (AP) supporta WPS.

## 1. Accensione

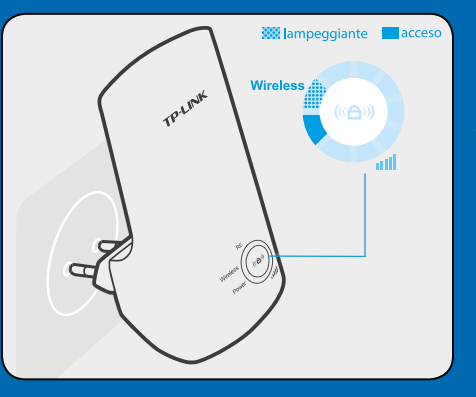

Inserite il Range Extender in una presa elettrica vicina al vostro Router/AP.

 Attendete fino a che il LED Wireless inizia a lampeggiare.

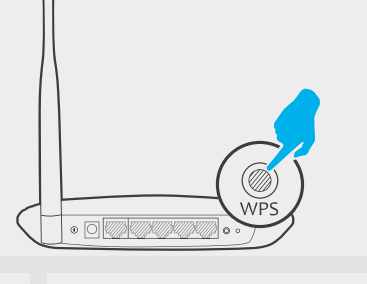

2. Connessione

a) Premete il pulsante **WPS** del vostro Router/AP.

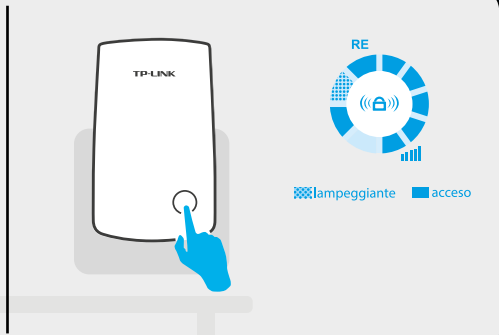

b) Premete subito il pulsante «**a**» sul Range Extender. Attendete che il LED RE diventi fisso (entro 2 minuti) mostrando così che la connessione WPS è stata stabilita, quindi si deve spegnere entro 2 minuti.

Se la connessione WPS fallisce, passate al Metodo 2.

## 3. Riposizionamento

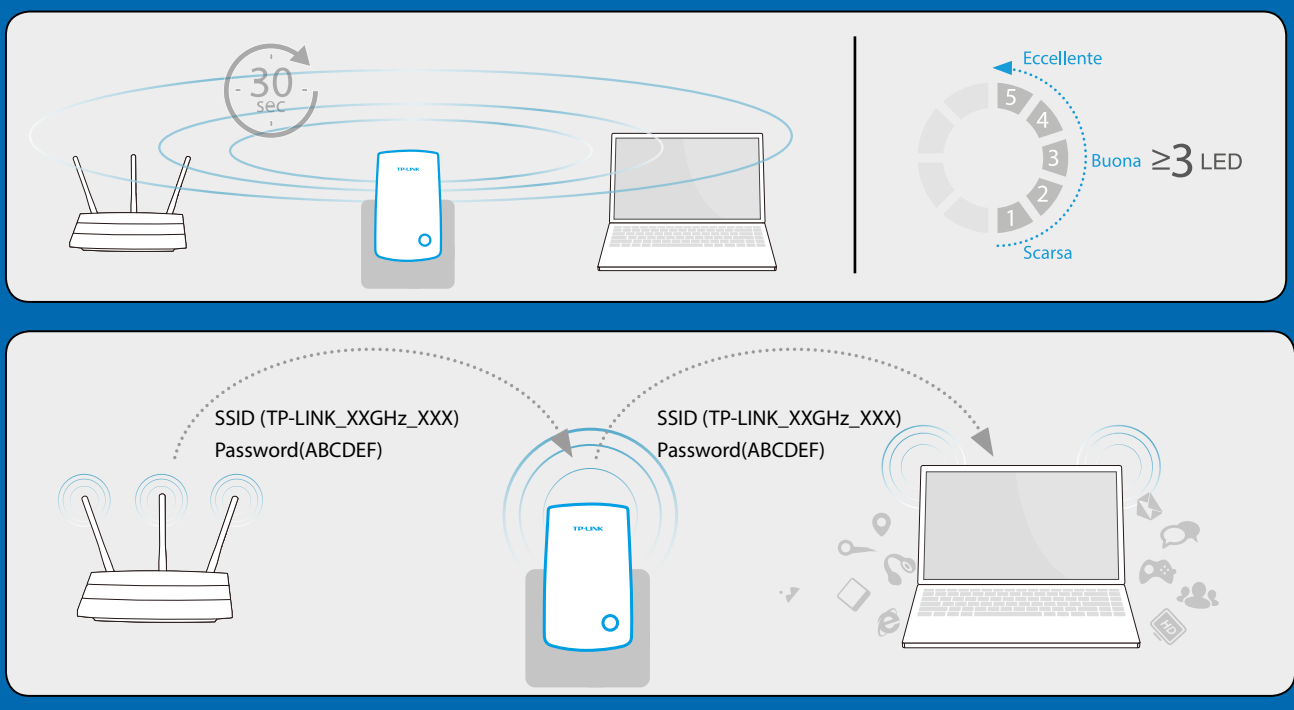

Spostate il Range Extender nel luogo della vostra casa che permette le migliori copertura e qualità di segnale. Il Range Extender si riconnetterà automaticamente al vostro Router/AP principale entro circa 30 secondi dopo che l'avrete alimentato. La collocazione ideale del vostro Range Extender è a metà strada fra il vostro Router/AP principale e i dispositivi Wi-Fi. Se possibile, collocate il vostro Range Extender in un luogo dove la corona LED mostri **3 LED di segnale**.

Se possibile, posizionate il vostro extender in luoghi aperti piuttosto che luoghi con ostacoli fisici.

Il Range Extender condivide gli stessi Nome di Rete Wi-Fi (SSID) e Password Wi-Fi del vostro Router/AP principale.

## Ricordate i punti seguenti:

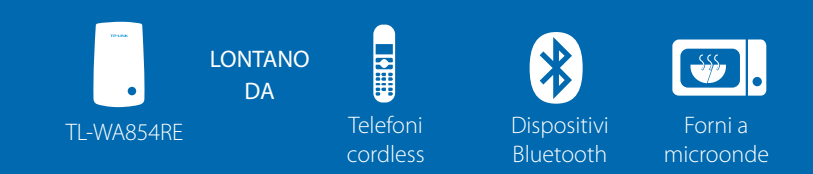

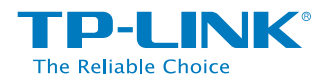

### 1. Accensione

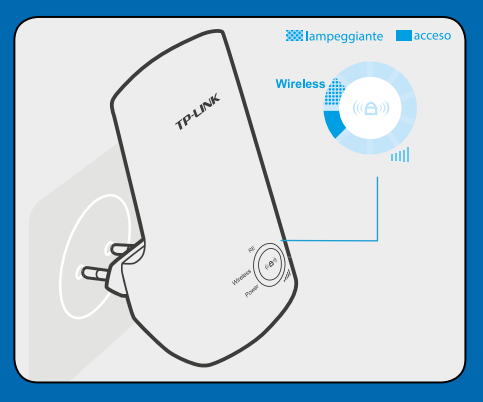

Inserite il Range Extender in una presa elettrica vicina al vostro Router/AP. Attendete fino a che i LED **Power** e **Wireless** si accendano.

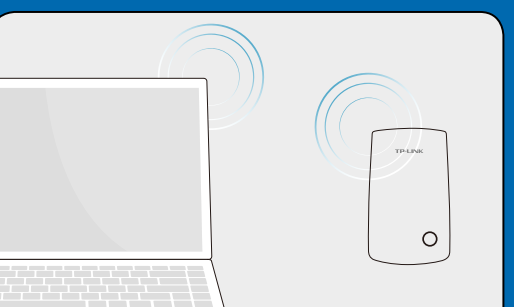

2. Connettete il vostro computer al Range Extender

Connessione wireless

- Scollegate l'eventuale cavo Etherne connesso alla porta LAN del computer. Fate clic sull'icona delle Connessioni Wireless sul vostro desktop
- Fate clic sull'icona Refresh () e connettetevi al Range Extender (il nome di default della rete wireless è: TP-LINK\_Extender).

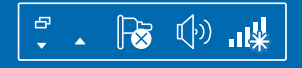

| Not connected              | <b>4</b> |
|----------------------------|----------|
| Connection are available   |          |
| Wireless Network Connetion |          |
| TP-LINK_Extender_XXGHz     | atl      |
| Connect automatically      | nect     |

## 3. Configurazione

| ★ http://tplinkextender.net →   admin   admin                                                                                                    | Scrivete <u>http://tplinkextender.net</u> (o <u>hr</u><br>nel vostro Web browser e premete <b>Ente</b><br>che come password.<br>Se la pagina non appare entro 5 | <u>ttp://tplinkrepeater.net</u> )<br>er. Fate login alla pagina di management immettendo " <b>admin</b> " sia come<br>secondi, aggiornate il browser oppure guardate la FAQ > Q2.                                                                                                    | user name                                            |
|----------------------------------------------------------------------------------------------------|----------------------------------------------------------------------------------------------------|----------------------------------------------------------------------------------------------------|------------------------------------------------------|
| OK Cancel                                                                                                    | Review Settings                                                                                                    | Start Choose Region Wireless Settings Review Settings                                                                                                    | Selezionate la re                                    |
| Main Router/AP WiFi Network Name (SSID):<br>Wi-Fi Network Name_2.4GHz: N/A<br>Wi-Fi Network Name_5GHz: N/A<br>Connection Status: Disconnected<br>Please click Next to set up the Rante Extender or click Exit to go to the Device a | Quick Setup<br>apparirà<br>quando avrete<br>effettuato il<br>login.<br>Management Page                                                                          | Available Wireless Networks (2.4GHz): 24         Choose       SSID         Signal       MAC         Channel       Security         TP-LINK_2.4GHz_XXX       IIII         00-0A-EB-74-06-06       1         WPA-PSK       TP-LINK_XXX         TP-LINK_XXX       IIII         0C-72-2C-B3-A5-2C       1 | Router/AP, per<br>esempio,<br><b>TP-LINK_XXXXX</b> . |
| Exit Next                                                                                                    |                                                                                                    | Back Rescan Next                                                                                                    |                                                      |

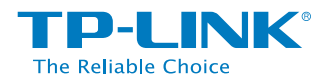

| Start Choose Region Wireless Settings Review Settings                                          |
|------------------------------------------------------------------------------------------------|
|                                                                                                |
| Main Router/AP Network (2.4GHz)                                                                |
| Main Router/AP WiFi Network Name(SSID): TP-LINK_2.4GHz_XXX                                     |
| Main Router/AP MAC Address(BSSID): 00-0A-EB-74-06-06                                           |
| WiFi Securoty Option: Most Secure(WPA-PSK/WPA2-PSK)                                            |
| Fill in the WiFi Password of your Main Router/AP: 123456789                                    |
| Range Extender Network (2.4GHz)                                                                |
| Range Extender WiFi Network Name(SSID):      O Copy from Main Router/AP     TP-LINK_2.4GHz_XXX |
| O Customize TP-LINK_24GHz_XXX_EXT                                                              |
| Back Next                                                                                      |

C

Immettete la password Wi-Fi del vostro Router/AP principale. Potete immettere il nome della rete Wi-Fi (SSID) del vostro Router/AP principale (**TP-LINK\_XXXX**).

| eteu successiully.                    |                                        |
|---------------------------------------|----------------------------------------|
|                                       |                                        |
|                                       |                                        |
| t, if the browser does not refresh au | atomatically, click Refresh on the top |
|                                       |                                        |
|                                       |                                        |
|                                       |                                        |
|                                       |                                        |
| n                                     | nt, if the browser does not refresh at |

## 4. Riposizionamento

Fate riferimento al Punto 3 del Metodo 1.

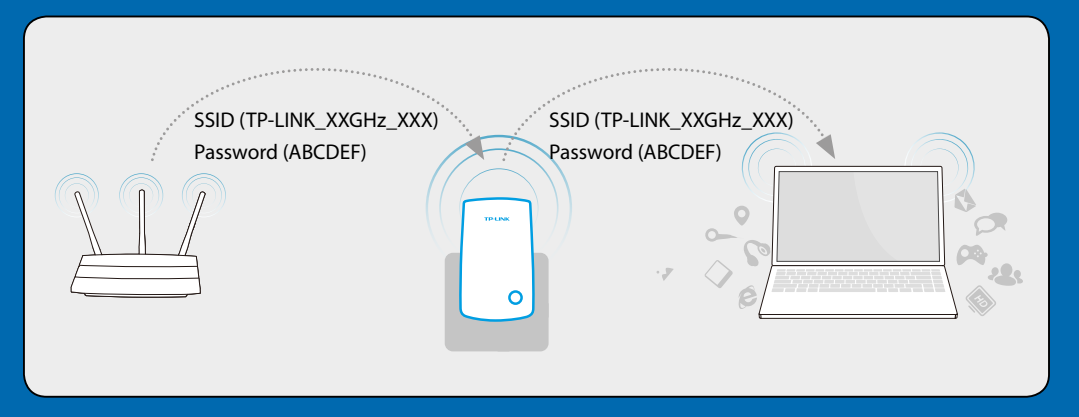

Scegliete il Nome della Rete Wi-Fi del Range Extender (**TP-LINK\_XXXX**). Il Range Extender condivide gli stessi Nome di Rete Wi-Fi (SSID) e Password Wi-Fi del vostro Router/AP principale.

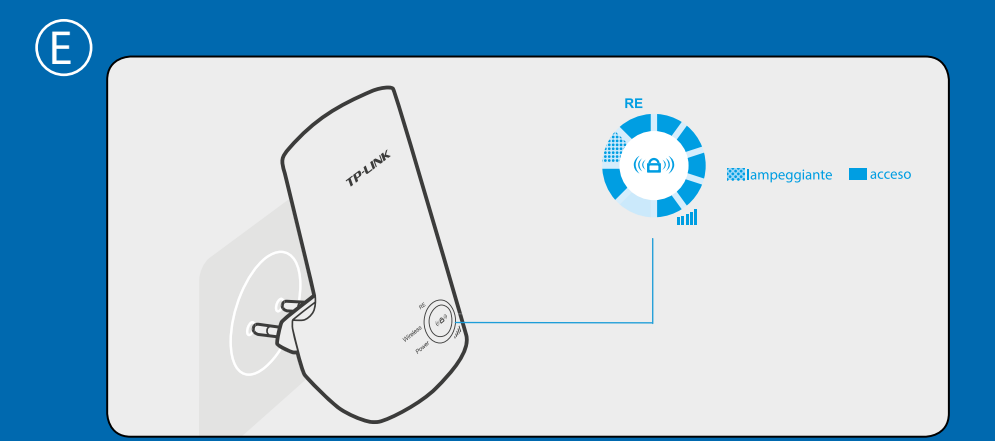

• Il LED RE passerà da lampeggiante a fisso.

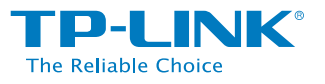

#### RE

- Il Range Extender è connesso alla rete wireless del vostro Router/AP principale, e il segnale è intenso.
- Il Range Extender si sta connettendo alla rete wireless del vostro Router/AP principale.
- Il Range Extender non è connesso al vostro Router/AP principale.

#### Wireless

- Il wireless del Range Extender è attivato.
- O Il wireless del Range Extender è disattivato.

#### Power

- Il Range Extender è acceso.
- O Il Range Extender è spento.

## Domande frequenti (FAQ) | Pocket Range Extender N 300Mbps TL-WA854RE

## (Q1)

#### Come si resetta il Range Extender?

Con il Range Extender alimentato, premete il tasto **RESET** con una punta metallica per 1 secondo. Attendete 5 secondi finchè i LED lampeggiano una volta.

#### oppure

Usate il vostro web browser per accedere alla pagina di management, andate in "System Tools -> Factory Defaults" e fate clic su "Restore". Attendete 5 secondi finchè i LED lampeggiano una volta.

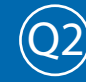

# Ho scritto http://tplinkextender.net (o http://tplinkrepeater.net ) nella barra degli indirizzi del browser. Perché non vedo la pagina di <u>quick setup?</u>

- 1. Assicuratevi che il vostro computer sia connesso al Range Extender e disconnesso da qualsiasi altra rete.
- 2. Assicuratevi che il vostro computer sia impostatato su "Ottieni automaticamente un indirizzo IP".